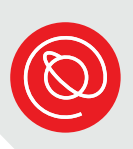

## Apply for the Affordable Connectivity Program Online

The Affordable Connectivity Program (ACP) is a permanent, government program that provides a discount on home internet bills for qualifying lowincome households. This program replaces the Emergency Broadband Benefit (EBB) program. You can see if you're eligible and apply for the program online! After your application is accepted, the next step is to contact an Internet Service Provider about getting home internet.

If you have questions at any point during the application process, please call the Senior Planet Tech Hotline: 1-877-745-1930

# **Get Started**

Click or tap on the web browser on your computer or mobile device to open it. These are the most common web browsers:

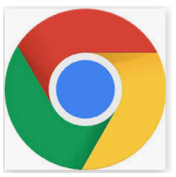

Chrome

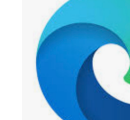

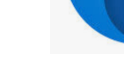

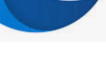

Edge

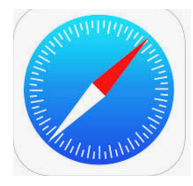

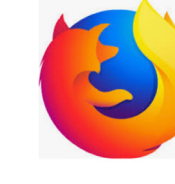

Safari

Firefox

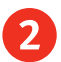

#### Type acpbenefit.org

in the web address bar and select **Enter** on the keyboard. The ACP website will open:

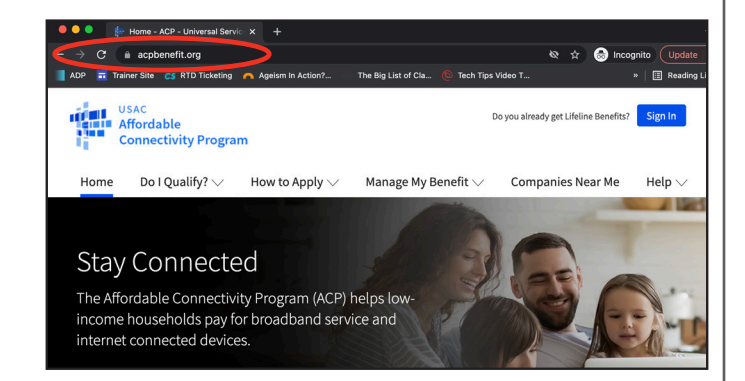

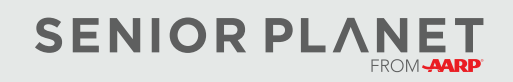

© Copyright 2022 Older Adults Technology Services, Inc. A charitable affiliate of <u>AARP</u>. All rights reserved. Discover more at <u>seniorplanet.org</u>.

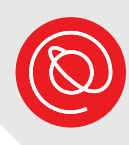

3 Scroll down the page and find the blue **Apply Now** button. Click or tap it to get started.

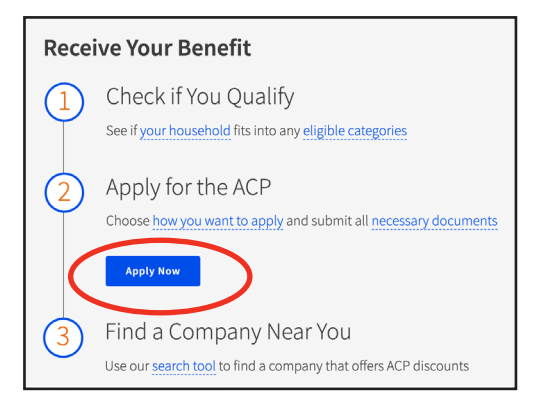

Next you'll give some personal information in order to learn if you qualify for ACP. Enter your full name, as it appears on official documents.

| What is your full le<br>The name you use on official docu<br>nickname. | gal name?<br>uments, like your Social Security Card or State ID. Not a |
|------------------------------------------------------------------------|------------------------------------------------------------------------|
| First Name                                                             | Middle Name (Optional)                                                 |
|                                                                        |                                                                        |
| Last Name                                                              |                                                                        |
|                                                                        |                                                                        |

5

Select the Month of your birthday from the drop down menu that will appear. Then, enter the date and year in the respective boxes.

| What is your da           | ate of birth?                  | Voar                               |
|---------------------------|--------------------------------|------------------------------------|
| Month                     | Day                            |                                    |
| ✓ Choose                  | DD                             | YYYY                               |
| January - 1               |                                |                                    |
| February - 2              |                                |                                    |
| March - 3                 |                                |                                    |
| April - 4                 |                                |                                    |
| May - 5                   |                                |                                    |
| June - 6                  |                                |                                    |
| July - 7                  | l                              |                                    |
| August - 8                | tion from <b>one</b> of the fo | ollowing:                          |
| September - 9             |                                |                                    |
| October - 10              | er                             |                                    |
| November - 11             |                                |                                    |
| December - 12             | identity using your Sc         | cial Security Number, please enter |
| the last four digits of y | our Social Security Number (S  | SN4).                              |

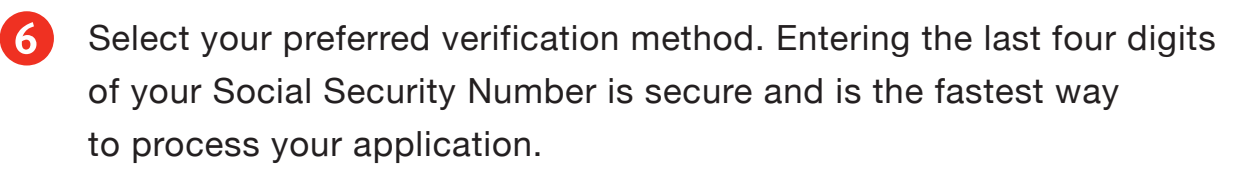

A SSN is **not** a requirement for receiving ACP. If you don't have a SSN or prefer not to give the last four digits, choose one of the other forms of identification.

For the last choice, you must also select the type of identification.

When you do this, the **Choose file** button will turn blue.

|   | Identity Verification                                                                                                    |
|---|----------------------------------------------------------------------------------------------------|
| a | Please select your form of identification from <b><u>one</u></b> of the following:                                                                                                    |
| J | Social Security Number                                                                                                    |
|   | If you would like to verify your identity using your Social Security Number, please enter the last four digits of your Social Security Number (SSN4).                                                                                                    |
|   | Last 4 digits of your SSN                                                                                                    |
|   | * Social Security Numbers are <b>not</b> required to participate in the Emergency Broadband<br>Benefit Program, but using a Social Security Number will process your application the<br>fastest. <b>A Social Security Number is required if you are applying for Lifeline.</b> |
|   | O Tribal ID Number                                                                                                    |
|   | If you have and would like to use a Tribal Identification Number to verify your identity, please enter it below. Tribal Identification Number                                                                                                    |
|   | river's License, Military ID, Passport, Taxpayer<br>Identification Number (ITIN), or other Government ID                                                                                                    |
|   | Please select the type of identification you would like to use to verify your identity.                                                                                                    |
|   | Driver's License<br>Ailitary ID<br>Iassport                                                                                                    |
|   | Axpayer Identification Number     Other Government ID                                                                                                    |
|   | Please attach a scanned copy or picture of your form of identification. Files must be less than 10 MB in size and of the following file types: jpg, jpeg, png, pdf, or gif.                                                                                                    |
|   | Choose file                                                                                                    |
|   | * This option is only available to those applying to the Affordable Connectivity<br>Program (ACP).                                                                                                    |

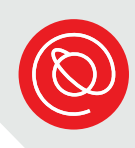

7 If you entered the last four digits of your Social Security Number or your Tribal ID Number, skip ahead to step #8.

If you selected the third option, click or tap the blue **Choose file** button.

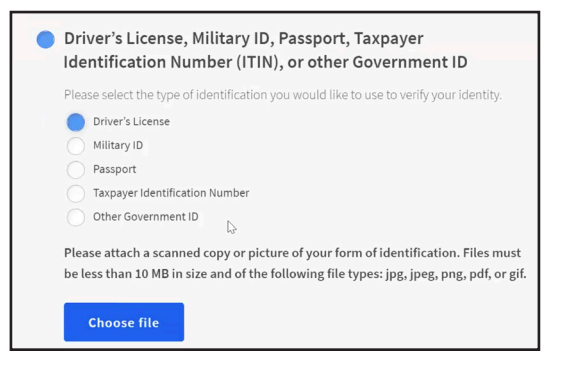

The options to attach a file to the application will vary based on your device.

**Computer:** A new window will open. Find the picture or scanned copy of your identification that is saved to the computer and select it. Then, click **Open**.

| Organize 🔹 New folder                                                                    |         |               |               | 6 V<br>9 d          | •         |
|------------------------------------------------------------------------------------------|---------|---------------|---------------|---------------------|-----------|
| <ul> <li>▲ Quick access</li> <li>■ Desktop</li> <li>↓ Downloads</li> </ul>               | .cisco  | 3D<br>Objects | AppData       | Contacts            | Desktop   |
| <ul> <li>Documents *</li> <li>Pictures *</li> <li>Music</li> <li>Videos</li> </ul>       | Desktop | Docume<br>nts | Docume<br>nts | Downloa<br>ds       | Favorites |
| <ul> <li>OneDrive - AARP</li> <li>OneDrive - Person</li> <li>My Computer 300 </li> </ul> | Links   | Music         | OneDriv<br>e  | OneDriv<br>e - AARP | Pictures  |
| File name:                                                                               |         |               |               | Open                | Cancel    |

**Mobile Device**: You can take a picture of your identification and upload it or search for the picture or file on your device.

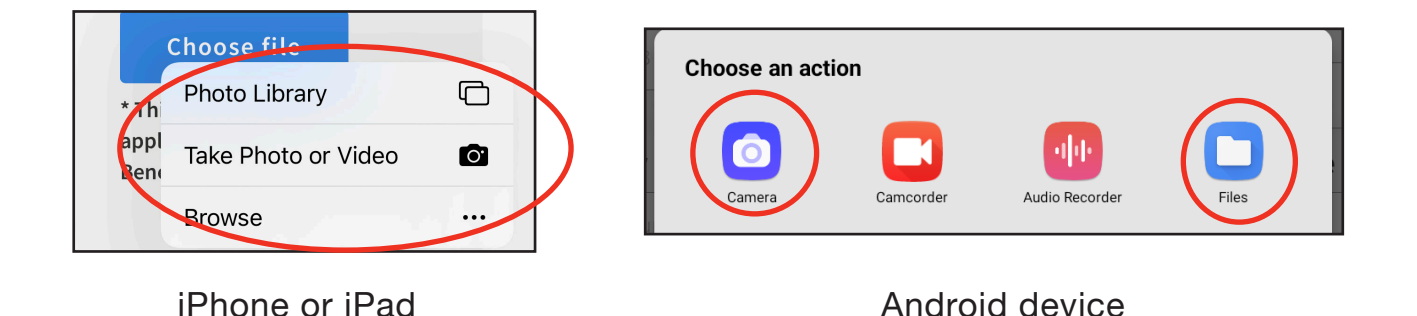

8 Enter your home address.

| What is your home address<br>The address where you will get service. Do not a<br>Street Number and Name | <b>SS?</b><br>use a P.O. Box. | Apt, Unit, etc. |
|----------------------------------------------------------------------------------------------------|-------------------------------|-----------------|
| 123 Street Road                                                                                         |                               |                 |
| City                                                                                                    | State                         | Zip Code        |
| Your City or Town                                                                                       | Choose 🗸                      | 00000           |

To select your state, use the **downward arrow**, and a menu will open. Choose your state by clicking or tapping it.

|                                                    | CO     |
|----------------------------------------------------|--------|
|                                                    | СТ     |
|                                                    | DC     |
|                                                    | DE     |
| What is vour home address                          | FL     |
| The address where you will get service. Do not use | GA     |
| Street Number and Name                             | GU     |
|                                                    | HI     |
|                                                    | IA     |
| City                                               | ID     |
|                                                    |        |
|                                                    | Choose |
|                                                    |        |

 If you qualify on your own, select NO. If you qualify through a dependent, select YES. Click or tap Next.

### Do you qualify for Lifeline or the Affordable Connectivity Benefit through your child or a dependent?

If you do not qualify on your own, you can sign up for Lifeline or the <u>Affordable Connectivity</u> Benefit through your child or dependent if they participate in any of the qualifying programs.

No, I qualify by myself. O Yes, I qualify through my child or dependent.

Next

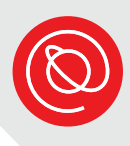

# **Create an Account**

Create a username that's easy 1) to remember.

| Choose your username.                                                        |            |
|------------------------------------------------------------------------------|------------|
| Choose something that you can easily remember. If it helps, use your name in | some form. |
| Username                                                                     |            |
|                                                                              |            |
|                                                                              |            |

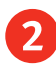

2 Make sure your password is unique to this account and meets the requirements listed.

| Choose your password.                       |                                            |
|---------------------------------------------|--------------------------------------------|
| Make sure it is something you can remember. | It has to follow the requirements below.   |
| Password                                    | Password Requirements                      |
|                                             | ⊘ At least 8 characters long               |
| •••••                                       | 🔗 At least 1 capital letter                |
| Confirm Password                            | 🕗 At least 1 number (0-9)                  |
| Type the same password again.               | ⊘ At least 1 special character (!@#\$%^&*) |
| •••••                                       | No restricted phrases ?                    |
|                                             |                                            |

When each requirement has a green check next to it, retype your password in the second text box.

Remember to write your password in a safe place!

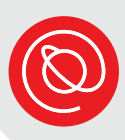

- 3
- Type your email address. If you don't have an email address, you may enter someone else's. Notifications about your account will be sent to the email you enter here.

## Your Contact Information What is your email address?

example@email.com]

I want to provide an alternate email.

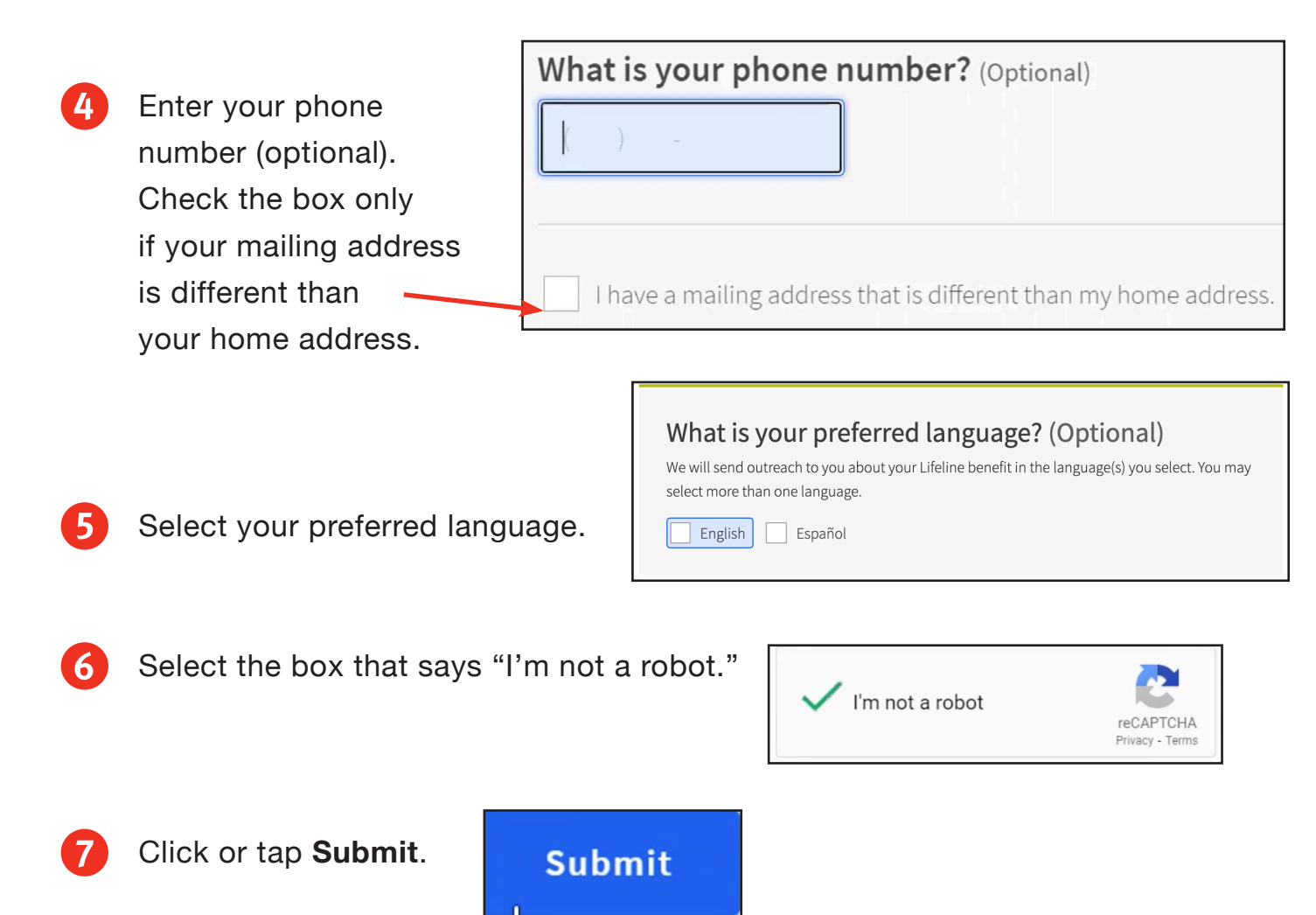

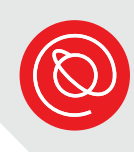

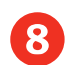

### You'll see a message confirming you've created your account!

#### ✓ Your Account is Created!

Please sign back in so we know it is still you and then you can complete the process.

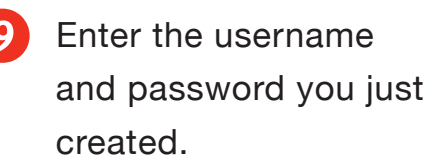

| Username                                                                             |      |
|--------------------------------------------------------------------------------------|------|
| Applestraw                                                                           |      |
| Forgot your username?                                                                |      |
| Password                                                                             |      |
|                                                                                      |      |
| Forgot your password?                                                                |      |
| By signing in, I accept the <u>terms and conditions</u> on National Verifier system. | fthe |

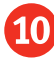

10 Select the box next to "I'm not a robot" and then click or tap the blue Sign In button!

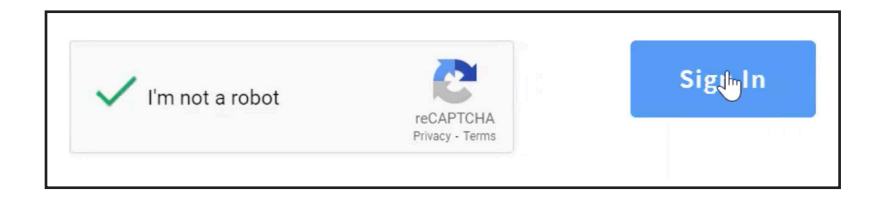

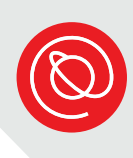

# Apply for ACP

1

When you've successfully signed in to your account, you'll see a welcome message and your name. There will be two application options: Lifeline and the Affordable Connectivity Program.

| Welcome SOF                                    | HIE                                                                   |
|------------------------------------------------|-----------------------------------------------------------------------|
| Lifeline is a federal program                  | that lowers the cost of phone or internet services.                   |
| My Applications                                | 100 days. You say start a pay analization when your last and avairage |
| Here are all your applications from the last   | 180 days. You can start a new application when your last one expires. |
| () To see if you qualify, click "Apply for Eme | rgency Broadband."                                                    |
| Start Lifeline Application                     | Return to Application                                                 |

Scroll down until you see the description of the ACP program. Click or tap the blue **Apply for ACP** button.

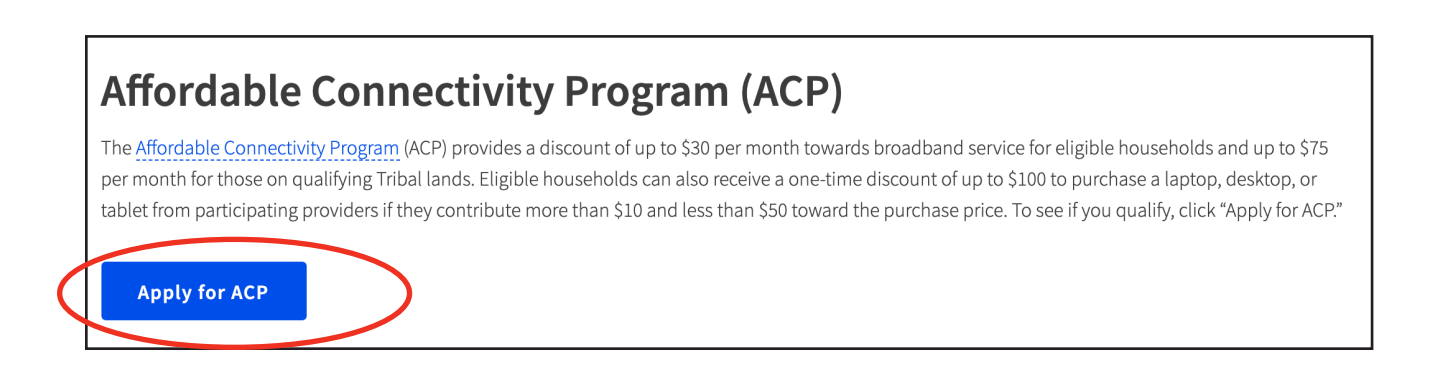

3 Click or tap the box next to each program you participate in so that a blue check appears.

|                                                     | Tell Us Which Program You Are In<br>To qualify for the Affordable Connectivity Program (ACP), we need<br>to know which government assistance program you are in or if you<br>qualify based on acceptable income criteria.                                                                                                    |
|-----------------------------------------------------|----------------------------------------------------------------------------------------------------|
|                                                     | Are you in any of these?<br>Check all that apply.<br>SNAP (Supplemental Nutrition Assistance Program) or Food Stamps ?<br>Medicaid<br>Supplemental Security Income (SSI)<br>Federal Public Housing Assistance<br>Veterans Pension and Survivors Benefit Programs<br>Federal Pell Grant<br>Free and Reduced Price School Lunch or Breakfast Program<br>Experienced a significant loss of income since February 29, 2020<br>Tribal Specific Program (only choose if you live on tribal lands)<br>I don't participate in one of these programs, I want to qualify through my income.<br>I am not in any of these, but my child or dependent is in one of these programs. ? |
| <ul><li>4 Then click or tap</li><li>Next.</li></ul> | Back                                                                                                    |

- 5 Check that all of your personal information is correct. If you need to correct something, select the **Edit** button on the right, and then follow the prompts to make your changes.

|                                                                     | Simation below.                                           |                                |
|---------------------------------------------------------------------|-----------------------------------------------------------|--------------------------------|
| Full Legal Name:                                                    | boba fett                                                 | Edit                           |
| Date of Birth:                                                      | January 1, 2000                                           |                                |
| Last 4 Numbers of SSN:                                              | 9876                                                      |                                |
| Address:                                                            | 5555 Foxwood Estates Drive                                |                                |
| The information you<br>you qualify for the A<br>Please confirm that | u gave us will be us<br>ffordable Connecti<br>it is okay. | ed to check i<br>vity Benefit. |

6 Check the box to allow the system to use the information you gave in order to find out if you qualify for the Affordable Connectivity Program. Then, select **Submit**.

It may take a few minutes for the system to check your eligibility.

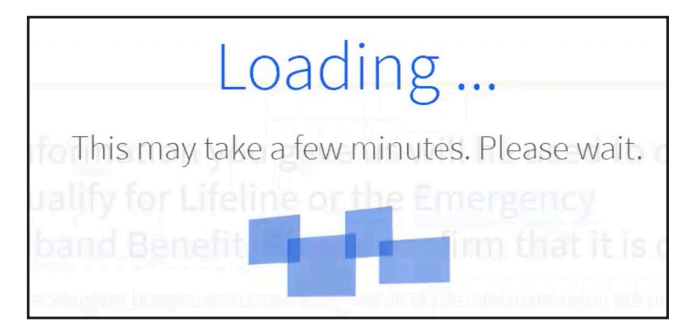

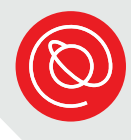

7

You may be asked additional information, such as confirming your home address on a map or confirming what kind of building you live in. Answer the questions and then select **Next** in the bottom, right to continue.

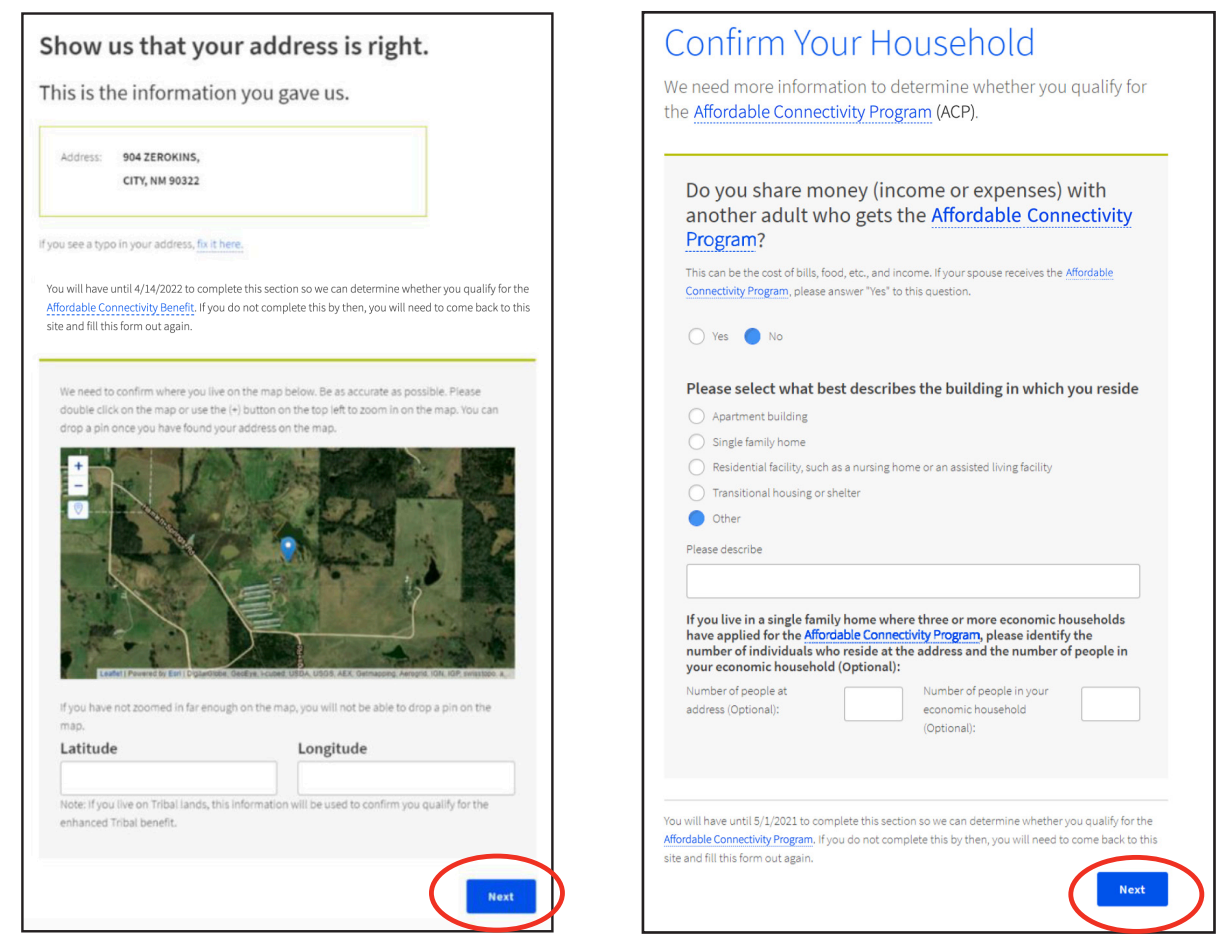

You may also be asked to upload documents that verify your participation in the government programs you selected during step #3 of this section. If so, follow the instructions to upload scanned copies or pictures of the documents.

If you do not see these questions, continue to step #8.

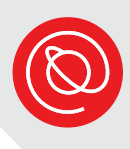

8 The final step is to agree to the conditions of participating in the ACP program by typing your initials in the box next to each statement. You must initial all boxes.

| u are alm<br>atement a | ment<br>ost done qualifying. Please initial next to each<br>nd sign this form to finish the process.                                                                                                    |
|------------------------|----------------------------------------------------------------------------------------------------|
| l certify              | , under penalty of perjury, that:                                                                                                    |
| Initial                | I (or my dependent or other person in my household) currently get<br>benefits from the government program(s) listed on this form or my<br>annual household income is 200% or less than the Federal Poverty<br>Guidelines (the amount listed in the Federal Poverty Guidelines table on<br>this form). |
| Initial                | I agree that <b>if I move I will give my service provider my new address</b> within 30 days.                                                                                                    |
| Initial                | I understand that I have to tell my service provider within 30 days if I do not qualify for the ACP anymore, including:                                                                                                    |
|                        | <ol> <li>I, or the person in my household that qualifies, do not qualify<br/>through a government program or income anymore.</li> </ol>                                                                                                    |
|                        | 2. Either I or someone in my household gets more than one ACP benefit.                                                                                                    |
| Initial                | I know that my household can only get one ACP benefit and, to the best of my knowledge, my household is not getting more than one ACP                                                                                                    |
|                        | benefit. I understand that I can only receive one connected device<br>(desktop, laptop, or tablet) through the ACP, even if I switch ACP                                                                                                    |

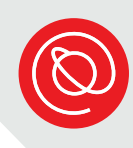

Continue reading and typing your initials next to each statement until you've completed them all.

| Initial | I agree that all of the information I provide on this form may be collected,<br>used, shared, and retained for the purposes of applying for and/or<br>receiving the ACP benefit. I understand that if this information is not<br>provided to the Program Administrator, I will not be able to get ACP<br>benefits. If the laws of my state or Tribal government require it, I agree<br>that the state or Tribal government may share information about my<br>benefits for a qualifying program with the ACP Administrator. The<br>information shared by the state or Tribal government will be used only to<br>help find out if I can get an ACP benefit. |
|---------|----------------------------------------------------------------------------------------------------|
| Initial | For my household, I affirm and understand that the ACP is a federal<br>government subsidy that reduces my broadband internet access service<br>bill and at the conclusion of the program, my household will be subject<br>to the provider's undiscounted general rates, terms, and conditions if my<br>household continues to subscribe to the service.                                                                                                    |
| Initial | All the answers and agreements that I provided on this form are true<br>and correct to the best of my knowledge.                                                                                                    |
| Initial | I know that willingly giving false or fraudulent information to get<br>ACP benefits is punishable by law and can result in fines, jail time, de-<br>enrollment, or being barred from the program.                                                                                                    |
| Initial | I was truthful about whether or not I am a resident of Tribal lands, as defined in the "Your Information" section of this form. ⑦                                                                                                    |

9 Sign the form by typing your full name so that it matches the name printed below the text box. Click or tap the white box and select Submit.

| <b>Your Si</b><br>Type your fu | gnature<br>I legal name below                                                      |        |
|--------------------------------|------------------------------------------------------------------------------------|--------|
| Sophie Sance<br>under<br>pen.  | hez<br>stand this is a digital signature, and is the same as if I signed my name w | vith a |
| Back                           |                                                                                    | Submit |

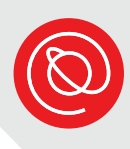

10

You've completed your application! If the system was able to verify your eligibility, you will receive a message that says you qualify. Make note of the deadline for signing up for internet service.

## You Qualify for the Affordable Connectivity Benefit! Now, it's time to sign up with a provider.

Your application has been approved. If you haven't already done so, your next step is to sign up with a participating internet company by 5/29/2022 (based on US Eastern Time) so you can begin receiving discounted broadband service through the Affordable Connectivity Program (ACP).

If you do NOT sign up by 5/29/2022, you will have to reapply for the Affordable Connectvity Benefit.

*Even if you want to receive the benefit from your current broadband service provider, you still need to contact them to start receiving the benefit.* 

Finally, you'll be given instructions on how to start receiving your benefit.

#### How to Sign Up with a Provider

Contact an internet company to pick a service plan and 1 begin receiving your monthly Affordable Connectivity Benefit discount. If you are interested in a connected device, click here for a list of companies that offer connected devices. Not all companies participating in the program are offering connected devices. You will need to enroll with a company to receive your broadband AND device benefit. Tell the provider that you have been approved by the 2 Universal Service Administrative Company (USAC). 3 **IMPORTANT TIP:** Give the provider the following information as it appears on your application so they can sign you up:

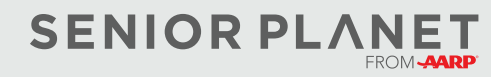